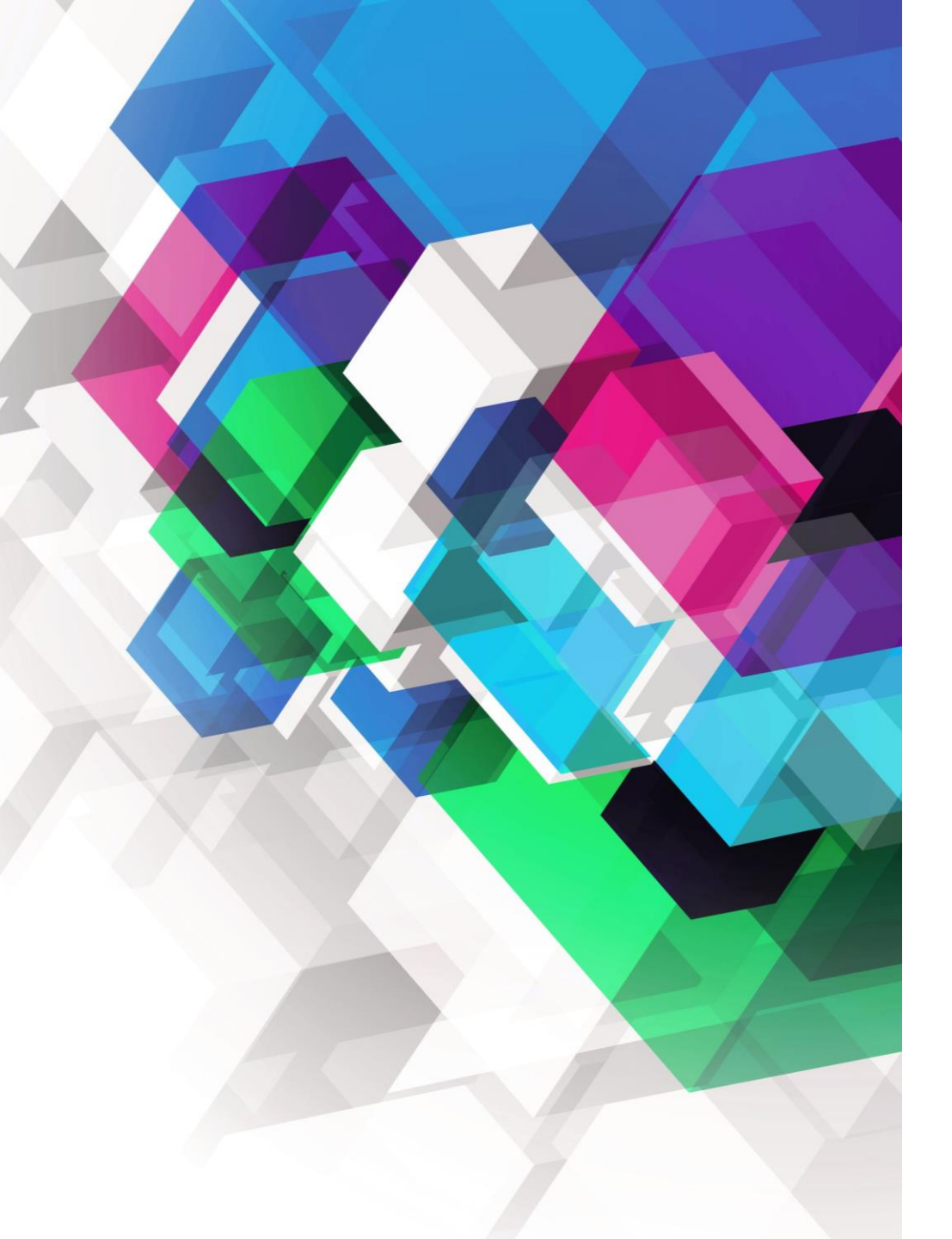

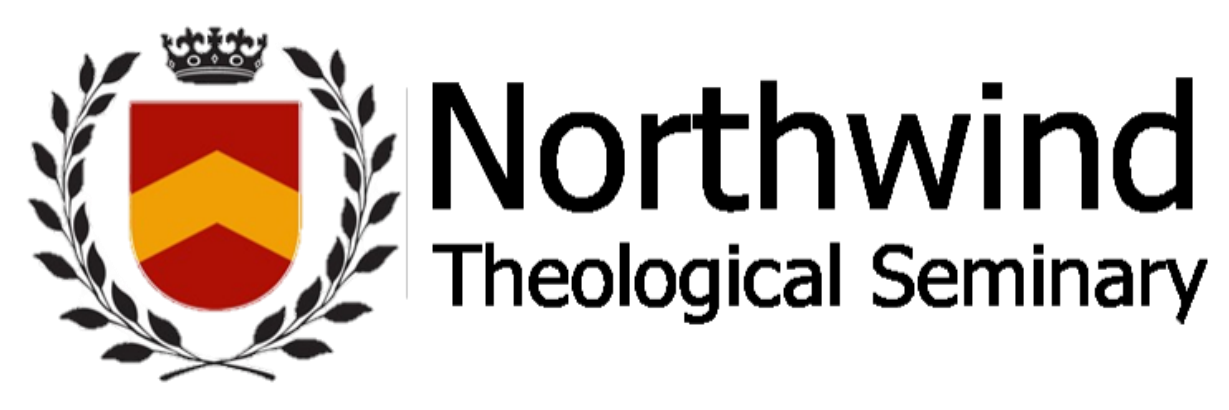

Tutorial on How to Sign in to become a Member *Enter, and Sign-in, please...* 

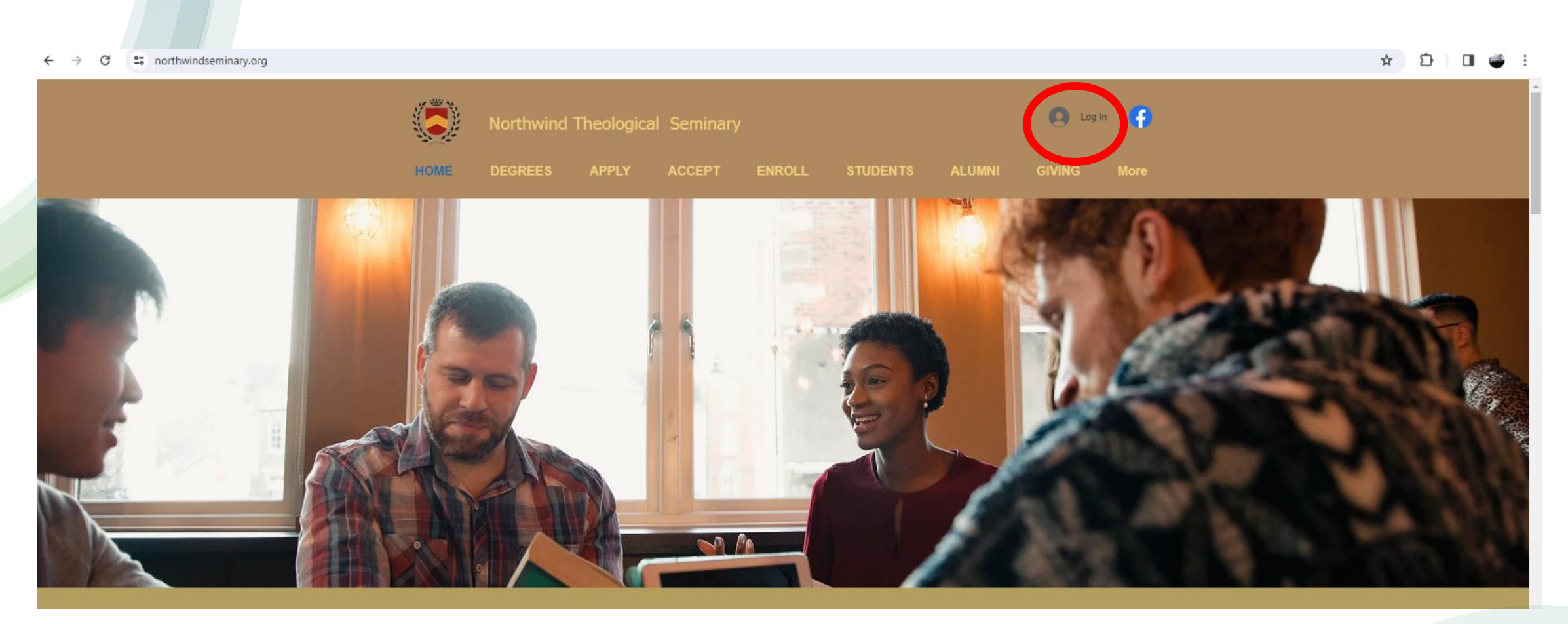

# Go to the Northwind website: https://www.northwindseminary.org/

THEN click on: Log In at the top of the page

← → C 🖙 northwindseminary.org

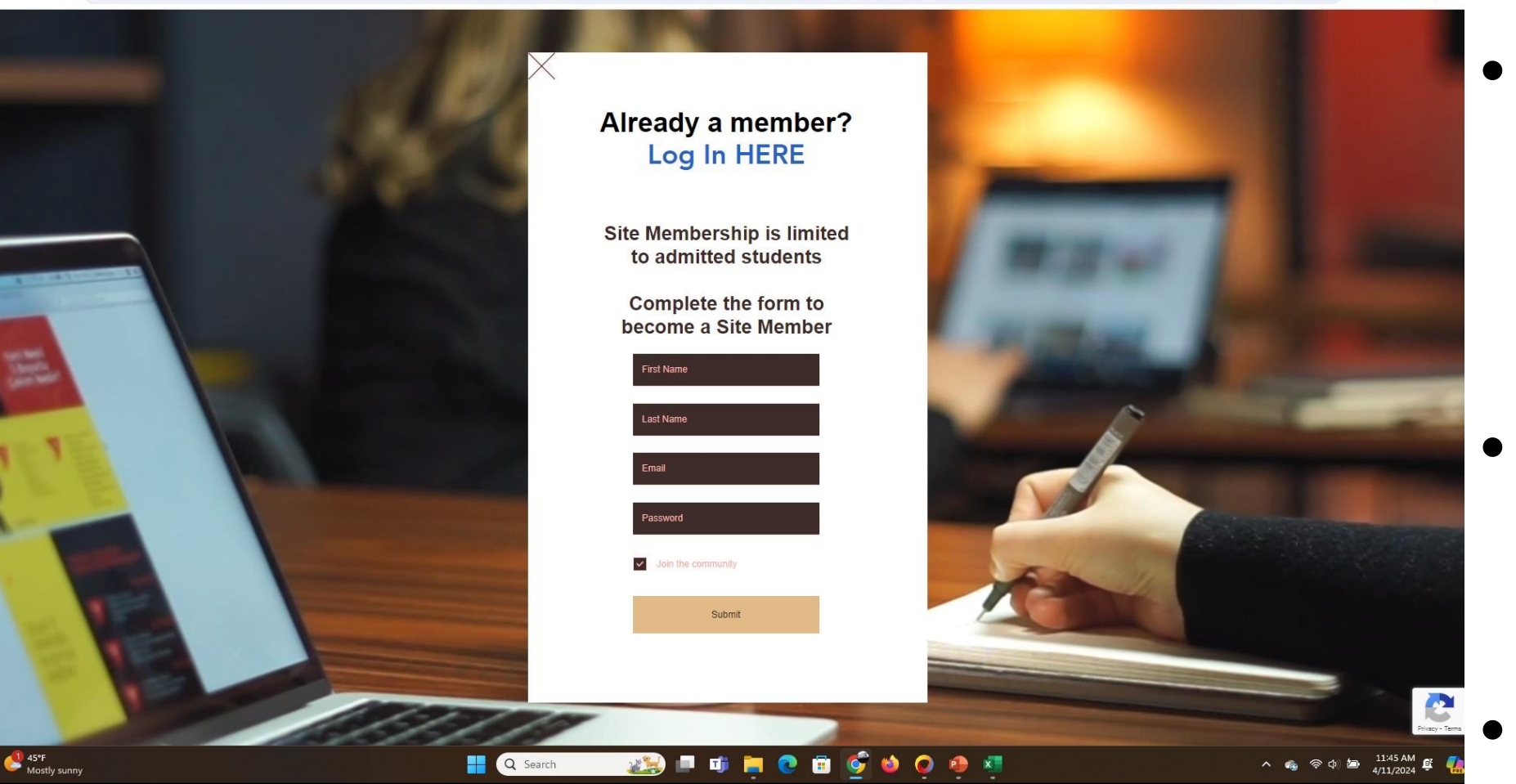

The Sign Up Form is next

Fillout the form

Hit Submit

| • | M Inbox (28)         | >               | < 🔰 Inbox (29) -              | × +                                                                                                    |     | -          | ð  | ×   |
|---|----------------------|-----------------|-------------------------------|----------------------------------------------------------------------------------------------------|-----|------------|----|-----|
| ÷ | → C                  | mail.google.com | n/mail/u/0/?tab=rm&ogbl#inbox | ×                                                                                                    | > ☆ |            |    | ):  |
| = | 🛛 附 Gma              | ail             | <b>Q</b> Search mail          | 幸                                                                                                    | 2   | <b>(</b> ) |    |     |
| 1 | Compose              |                 | □ - C :                       | 1–50 of 58                                                                                                    | <   | i i        | >  | 31  |
|   |                      |                 | D Primary                     | Promotions 43 new ov Social 5 new                                                                                                    |     |            |    |     |
|   | Inbox                | 29              |                               |                                                                                                    |     |            | _  |     |
| ☆ | Starred              |                 | 🗌 📩 Northwind Seminary        | Northwind Seminary Verification Code - Confirm your email Hi, Go back to the site and enter this code to confirm your email. 743662 This code is valid for 15 minutes. This email was sent | 1   | 2:04 F     | РМ | Ø   |
| e | 47°F<br>Mostly sunny |                 |                               | 💾 🔍 Search 🛛 🔊 📄 🗊 📄 💿 🗊 🇳 🥥 🐵 🖉 🦉                                                                                                    |     |            |    | PRE |

## You will receive an email in order to proceed:

Your email will contain your personal confirmation code:

#### Northwind Seminary Verification Code Inbox ×

Northwind Seminary <code-verification@site-members.com> to me • 12:04 PM (O minutes ago) 🛛 🕁

### Confirm your email

Hi,

Go back to the site and enter this code to confirm your email.

743662

This code is valid for 15 minutes.

## Click on the link and enter your 6-digit code:

### Already a member?

### **Confirm your email**

To finish signing up, confirm your email by entering the 6-digit code we sent to:

2

Q Search

Tj

0

## example@gmail.com Enter 6-digit code 743662 Confirm & Sign Up Didn't get the email? Check your spam. Resend Code

×

X

4/11

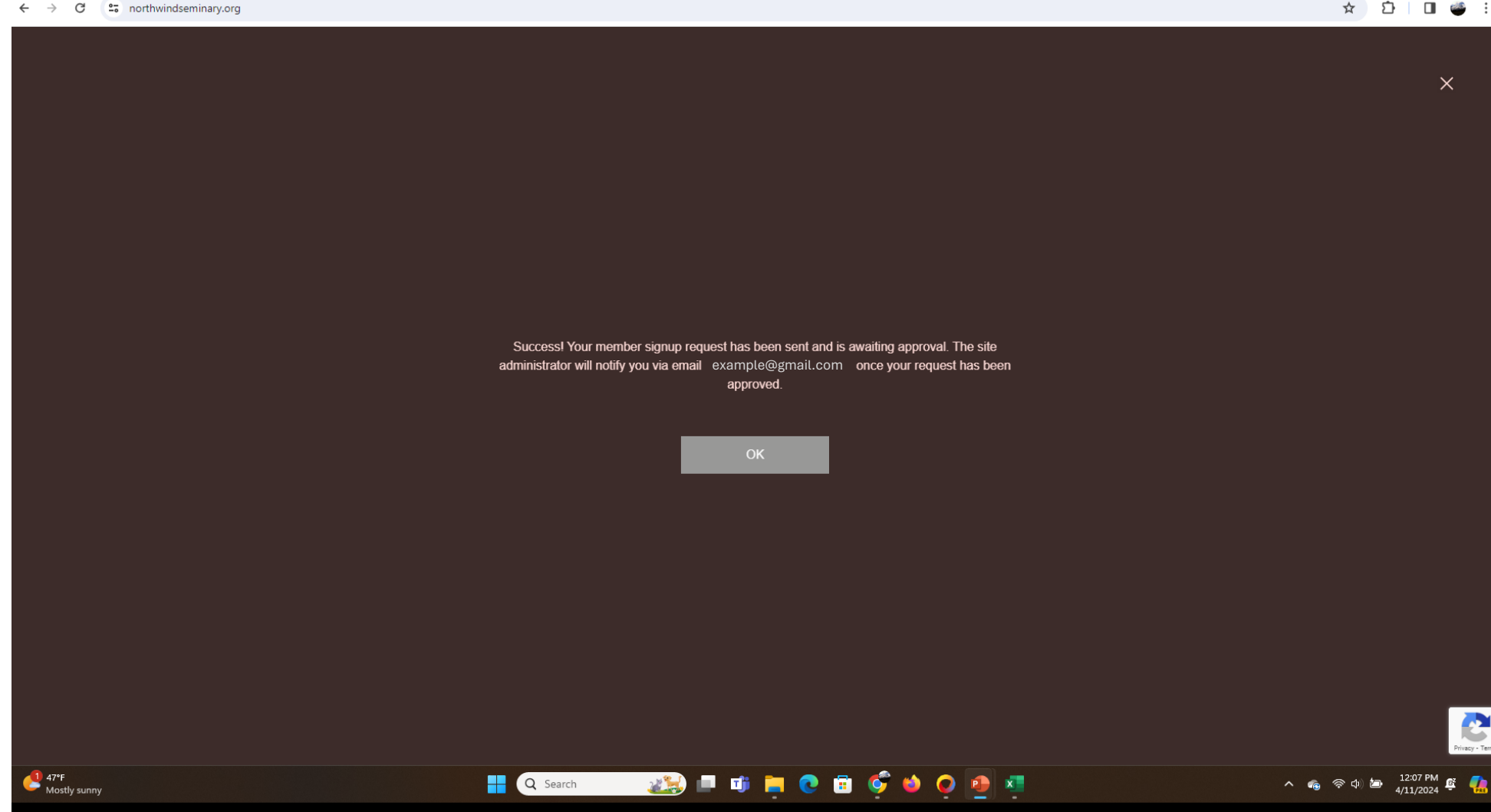

## Once you do, this screen will appear:

#### ☆ む 🛛 🥌 🗄

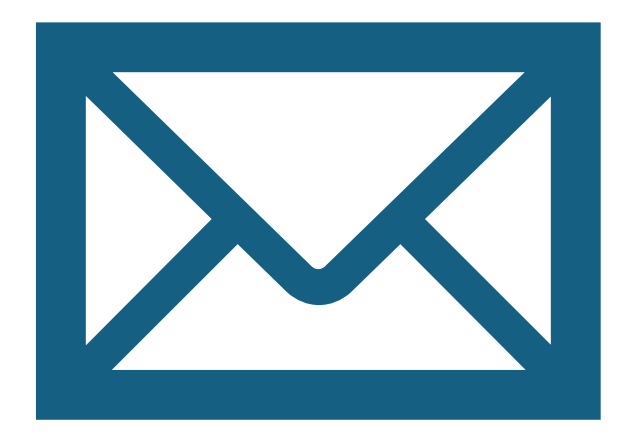

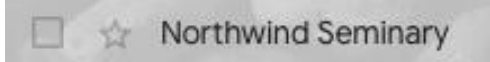

Welcome! Confirm Your Email - Hi, Congrats! Your site member request was approved. You're now a member

## Click OK and you will receive an email approval:

When you open that email this will appear:

### Hi,

Congrats! Your site member request was approved. You're now a member of: Northwind Seminary. To confirm your email myemail@gmail.com click the link below: <u>http://wix.to/jqGWjkh</u>

> If you have any questions, contact the site owner. Received this email by mistake? Just ignore it!

> > **Confirm Your Email**

Please do not reply to this email

For more direct access, we encourage you to set-up a Gmail account using the following template:

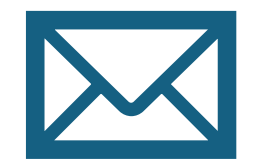

NTS(your preferred name)@gmail.com

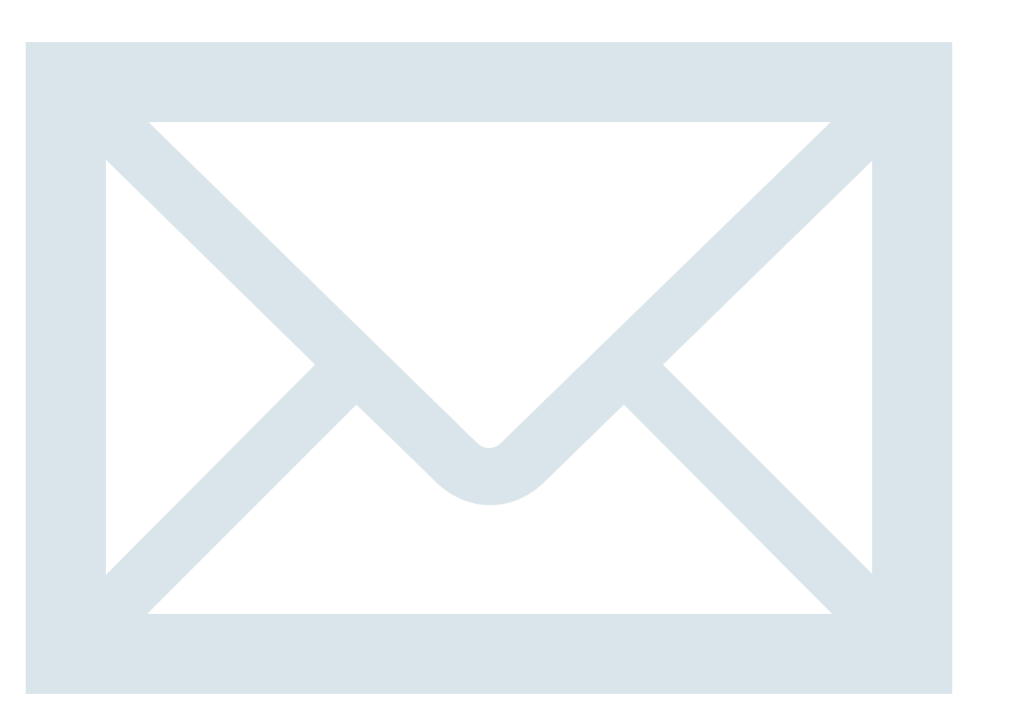

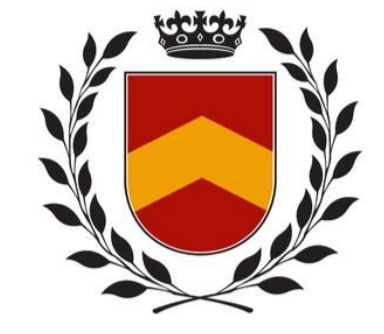

In the *future*, you will go to the LOG IN page:

|          | Log In                    |
|----------|---------------------------|
|          | New to this site? Sign Up |
| f        | Log in with Facebook      |
| <b>G</b> | Log in with Google        |
|          | Log in with Email         |
|          |                           |

You can Log in with your email and password

OR

Log In with Google or facebook

## Log In New to this site? Sign Up Email Password Forgot password? Log In or log in with G

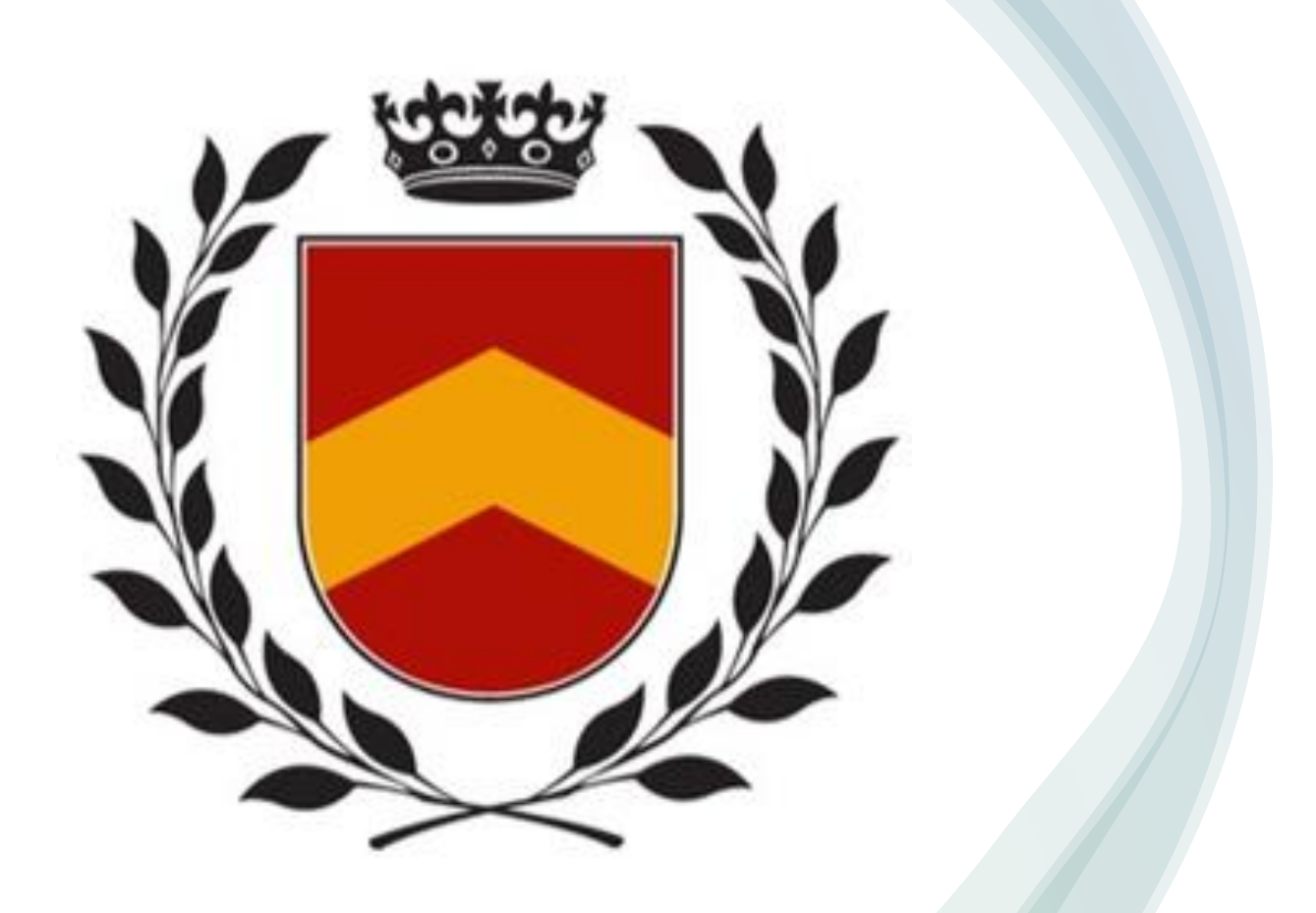

# NORTHWIND THEOLOGICAL SEMINARY